# **CAS User Guide**

# **SPEG Network**

| Introduction                         | 2  |
|--------------------------------------|----|
| Patient Consent                      | 2  |
| Why Collect Data?                    | 2  |
| Access to CAS                        | 3  |
| Login and New Accounts               | 4  |
| Existing Users                       | 4  |
| New User                             | 4  |
| Finding a Patient                    | 5  |
| Option 1: Via CHI Search (preferred) | 5  |
| Option 2: Via Patient Tab            | 6  |
| Adding a Patient                     | 7  |
| Adding a Condition                   | 10 |
| Part 1: General                      | 10 |
| Part 2: Adrenal Insufficiency        | 11 |
| Part 3: Turner's Syndrome            | 12 |
| Adding Patient Encounters            | 14 |

# Introduction

This guide explains how to record data for SPEG patients in the Clinical Audit System (CAS).

#### **Patient Consent**

We have a legal basis to capture patient data for the purposes of audit and quality improvement which means there is no requirement to gather patient consent.

#### Why Collect Data?

Collecting data on SPEG patients is crucial for the network and to support its goals. The SPEG network uses the data regularly for reporting to get a better understanding of:

- 1. Who are our patients?
- 2. Where are our patients?
- 3. What conditions do our patients have?
- 4. When did we last see our patients?
- 5. What provisions are in place with patients with Adrenal Insufficiency?
- 6. What information do we have on patients with Turner's Syndrome?

# Access to CAS

To access CAS, open the IMS website (www.ims.scot.nhs.uk) in Internet Explorer\* then:

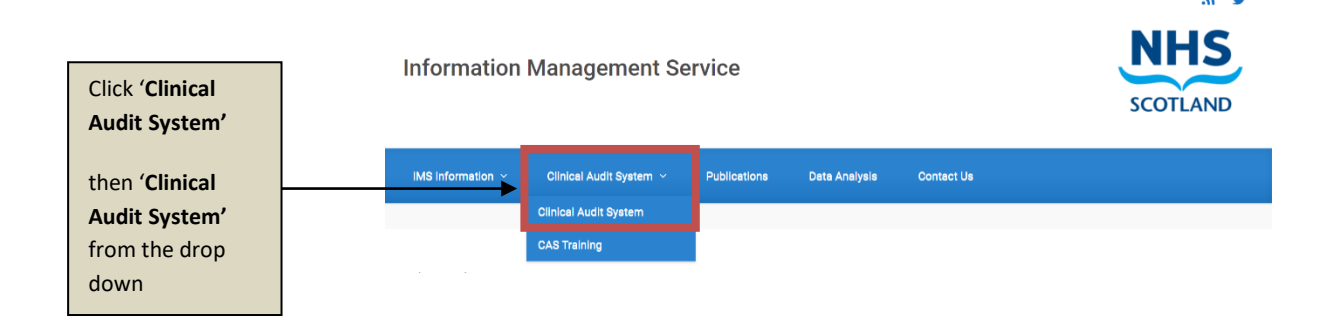

(\*CAS is not fully configured to work in other internet browsers so best to use Internet Explorer.)

When you select '**Clinical Audit System'** from the drop-down menu, a new window will appear. Scroll to the bottom and you will see a list of the available CAS systems. Click '**Scottish Paediatric Endocrinology Network (SPEG)'** and a new web page will open.

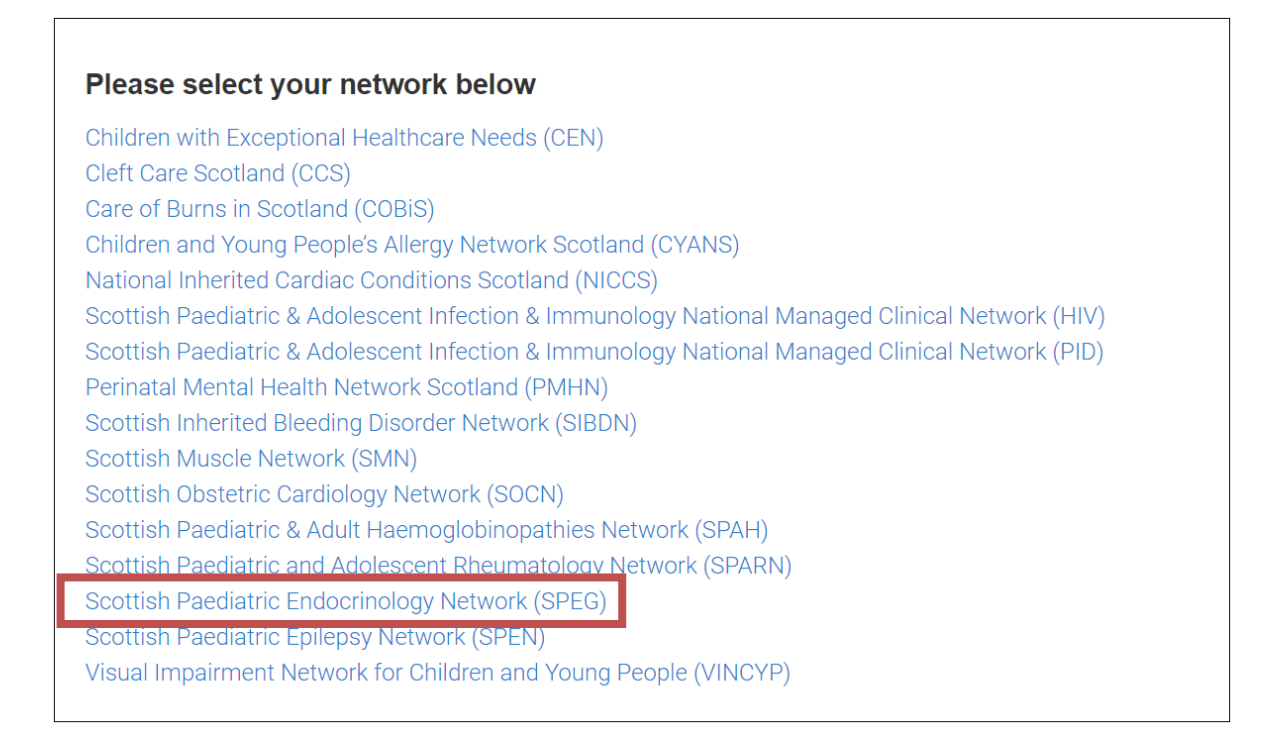

#### **Login and New Accounts**

#### **Existing Users**

If you are an existing user, enter your 'User Name' and 'Password' and hit 'Log In'. If you have forgotten your password, click 'Forgotten password?' to receive a new password via e-mail.

| NMCN Clinical Audit System<br>Version: 3.5 MCN Endocrine |                                                                                                    | NHS                                          |
|----------------------------------------------------------|----------------------------------------------------------------------------------------------------|----------------------------------------------|
|                                                          |                                                                                                    |                                              |
|                                                          | Log In                                                                                                    |                                              |
|                                                          | User Name:                                                                                                    |                                              |
|                                                          | Password:                                                                                                    |                                              |
|                                                          | Log In                                                                                                    |                                              |
|                                                          | New User?                                                                                                    |                                              |
|                                                          | Forgotten password?                                                                                                    |                                              |
|                                                          | Warning                                                                                                    |                                              |
| The National Managed Clinical Networks (N                | IMCN) Audit System gives access to confidential natio                                                                                    | ent data. Users of the NMCN Audit System     |
| are authorised to access information on pa               | atients for whom they are providing clinical or adminis                                                                                  | trative services. Access to information is   |
| subject to continuous audit. Misuse of the sy            | ystem may constitute a breach of codes of confidentia                                                                                    | lity and/or a criminal offence that may lead |
| 1                                                        | to disciplinary actions and/or to criminal prosecution.                                                                                  |                                              |
|                                                          | Support Contact Details                                                                                                    |                                              |
|                                                          | NISG Service desk: 0141 282 2100<br>MCN Email: <u>NSS.NISGServicedesk@nhs.net</u><br>MCN Website: <u>http://www.mcn-cas.scot.nhs.uk/</u> |                                              |

#### New User

If you are a new user, click '**New User?'** (see above image) and complete the registration form. Please use our standard naming convention for usernames: *firstinitialsurname (i.e. John Smith would register with username jsmith)*.

**Important:** To activate your account after completing the registration please e-mail: NSS.imsrequests@nhs.scot

# **Finding a Patient**

# Option 1: Via CHI Search (preferred)

Enter the patient's CHI number into 'CHI: Search' at the top right-hand corner.

| Patient               | Admin                      | Rep           | oorts       | Help           | CH                          | H : 111111111      | Searc     |
|-----------------------|----------------------------|---------------|-------------|----------------|-----------------------------|--------------------|-----------|
|                       | 1                          |               |             |                |                             |                    |           |
| UTHERFORD, TH         | OMAS                       |               |             | Borr           | 11-Nov-1911 (109y) Ge       | ender Male CHI No. | 111111111 |
| atient demographic    | update available           |               |             |                |                             |                    |           |
| 4 BREAD STREET        | r, EDINBURGH, EH3 9AF      | Conta         | ct          |                | No known al                 | lergies / alerts   | (         |
| tient Treatment       | RHSC Edinburgh             | Update        | Patient     | Not current    | ✓ 12/06/2018                |                    | Update    |
| entre                 |                            |               | Status      |                |                             |                    |           |
| emographics Referrals | s Conditions Comorbidition | es Encounters | Res         | Adduce a       | Interventions Family Histor | y Core Dataset     | Audit     |
| -Patient Consent—     |                            |               |             | Address        |                             |                    |           |
| Consent given?        |                            |               | ?           | Address line 1 | 24 BREAD STREET             |                    | ?         |
| Date of consent       | 01/08/2018                 |               | ?           | Address line 2 | EDINBURGH                   |                    | ?         |
| Patient Details       |                            |               |             | Address line 3 |                             |                    | ?         |
| T attent betails      |                            |               |             | Address line 4 |                             |                    | ?         |
| CHI                   | 111111111                  | <u>Upda</u>   | <u>te ?</u> | Postcode       | EH3 9AF                     |                    | ?         |
| Surname               | RUTHERFORD                 |               | ?           | Health Board   | Lothian                     | ~                  | ?         |
| Forename              | THOMAS                     |               | ?           | Next of Kin    |                             |                    |           |
| Date of birth         | 11/11/1911                 |               | ?           |                |                             |                    |           |
| Gender                | Male                       | ~             | ?           | Surname        |                             |                    | ?         |
| Hospital Number       |                            |               | ?           | Forename       |                             |                    | ?         |
| Ethnicity             |                            | ~             | ?           |                | Copy Patient Address        | 3                  |           |
| Registered GP         | HEPBURN, THOMAS            | Details       | ?           | Address line 1 |                             |                    | ?         |
|                       |                            |               |             | Address line 2 |                             |                    | ?         |
| Contact Details       |                            |               |             | Address line 3 |                             |                    | ?         |
| Home Phone            |                            |               | ?           | Address line 4 |                             |                    | ?         |
| Work Phone            |                            |               | ?           | Postcode       |                             |                    | ?         |
| Mobile Phone          |                            |               | ?           | Telephone      |                             |                    | ?         |
| Email Address         |                            |               | ?           |                |                             |                    |           |
|                       |                            |               | _           | Allergies      |                             |                    |           |
|                       |                            |               |             | Allergie       | s / Alerts                  |                    |           |
|                       |                            |               | No          | tes            |                             |                    |           |
|                       |                            |               |             |                |                             |                    |           |
|                       |                            |               |             |                |                             |                    |           |

Please note this is a test patient (above).

#### **Option 2: Via Patient Tab**

Hit the 'Patient' Tab. Select 'Find Patient'.

| NMCN Clinical Aud<br>Version: 3.5 MCN Endocrine | it System | Welcome admin - | Base Treatment Centre: RH<br>Li | SC Glasgow <mark>Change Base</mark><br>ast login: 28 July 2021 - 12:48 <u>L</u> |        |
|-------------------------------------------------|-----------|-----------------|---------------------------------|---------------------------------------------------------------------------------|--------|
| Patient                                         | Admin     | Reports         | Help                            | CHI :                                                                           | Search |
| Find Patient                                    |           |                 |                                 |                                                                                 |        |
| Add Patient                                     | Gender    |                 |                                 |                                                                                 |        |
| Forename                                        | Postcoo   | le              | Base Tre                        | atment Centre                                                                   |        |
| Date of                                         | Hospita   | I               | ○ Selected                      | Treatment                                                                       |        |
| Birth                                           | Number    | r               | Centre                          |                                                                                 | ~      |
|                                                 |           |                 |                                 | [                                                                               | Find   |

In order to find a patient, you must fill in at least two search parameters, in this instance 'Surname' and 'Forename'.

| NMCN Clinical A<br>Version: 3.5 MCN End | Audit System    |            | Welcome admin - Ba           | ise Treatment Centre: R | HSC Glasgov<br>Last login: 28 | v <u>Change</u><br>July 2021 | Base<br>- 12:48 <u>Logout</u> | SCOTLAND |
|-----------------------------------------|-----------------|------------|------------------------------|-------------------------|-------------------------------|------------------------------|-------------------------------|----------|
| Patient                                 | Admin           |            | Reports                      | Help                    |                               | CHI :                        |                               | Search   |
| Search Paramete                         | rs              |            |                              |                         |                               |                              |                               |          |
| Surname RU                              | THERFORD        | Gender     |                              | ► ● All                 | continent Co                  | ontro                        |                               |          |
| Date of                                 | JMA3            | Hospital   |                              | O Base II               | d Treatmen                    | t                            |                               |          |
| Birth                                   |                 | Number     |                              | Centre                  |                               |                              | Fi                            | ~        |
|                                         |                 |            |                              |                         |                               |                              |                               |          |
| CHI Hospital                            | Number Forename | Sumame     | Address                      | Postcode                | Date of Birth                 | Gender                       | Treatment Centre              | •        |
| 111111111                               | THOMAS          | RUTHERFORD | 24 BREAD STREET<br>EDINBURGH | EH3 9AF                 | 11/11/1911                    | Male                         | RHSC Edinburgh                | 1        |
|                                         |                 |            |                              |                         |                               |                              |                               |          |

Please note this is a test patient (above).

# **Adding a Patient**

#### Step 1: Enter CHI Number

Enter the patient's CHI number into 'CHI: Search' at the top right-hand corner.

**Note:** Regardless of whether or not the patient has been entered into the system, searching for a patient's CHI number will take you to the 'Patients Details' page. Therefore, this is a good way of also amending your existing patient details and adding more information to their file. This is the quickest method of finding one of your patients on CAS.

| NMCN Clinical Au<br>Version: 3.5 MCN Endocr | nical Audit System         Welcome admin - Base Treatment Centre: RHSC Glasgow         Change Base           ICN Endocrine         Last login: 27 July 2021 - 12:18 Logout |          |                |                |                  |        |
|---------------------------------------------|----------------------------------------------------------------------------------------------------|----------|----------------|----------------|------------------|--------|
| Patient                                     | Admin                                                                                                    | Reports  | Help           |                | CHI : 1111111112 | Search |
| No patient matches thi                      | is CHI Number                                                                                                    |          |                |                |                  |        |
| Patient Consent—                            |                                                                                                    |          | Address —      |                |                  |        |
| Consent given?                              |                                                                                                    | ?        | Address line 1 |                |                  | ?      |
| Date of consent                             |                                                                                                    | ?        | Address line 2 |                |                  | ?      |
| Patient Details                             |                                                                                                    |          | Address line 3 |                |                  | ?      |
| Transmont Contro                            | BHSC Classrow                                                                                                    |          | Address line 4 |                |                  | ?      |
|                                             |                                                                                                    | Import 2 | Postcode       |                |                  | ?      |
| Surname                                     | 11111112                                                                                                    |          | Health Board   |                | ~                | ?      |
| Forename                                    |                                                                                                    | 2        | Next of Kin    |                |                  |        |
| Date of birth                               |                                                                                                    | ?        | Surname        |                |                  | ?      |
| Gender                                      | <b></b>                                                                                                    | ?        | Forename       |                |                  | ?      |
| Hospital Number                             |                                                                                                    | ?        |                | Copy Patient A | ddress           |        |
| Ethnicity                                   |                                                                                                    | ?        | Address line 1 | ·              |                  | ?      |
| Registered GP                               |                                                                                                    | ?        | Address line 2 |                |                  | ?      |
|                                             |                                                                                                    |          | Address line 3 |                |                  | ?      |
| Contact Details                             |                                                                                                    |          | Address line 4 |                |                  | ?      |
| Home Phone                                  |                                                                                                    | ?        | Postcode       |                |                  | ?      |
| Work Phone                                  |                                                                                                    | ?        | Telephone      |                |                  | ?      |
| Mobile Phone                                |                                                                                                    | ?        |                |                |                  |        |
| Email Address                               |                                                                                                    | ?        | Allergies      | Aleste         |                  |        |
|                                             |                                                                                                    |          | Allergies      | STAIERIS       |                  |        |
|                                             |                                                                                                    | No       | tes            |                |                  |        |
|                                             |                                                                                                    |          |                |                |                  |        |
| L                                           |                                                                                                    |          |                |                | Save             | Cancel |

#### Step 2: Import details from SCI Store

Hit the **'Import**' button. A new window will appear (*see image below*). This is the SCI store import function. Click **'Add'**.

| NMCN Clinical Au<br>Version: 3.5 MCN Endocr | udit System<br><sup>ine</sup> | Welcome adm | in - Base Treatment Cent | tre: RHSC Glasgow <u>Change Base</u><br>Last login: 27 July 2021 - 12:18 <u>Logout</u> | SCOTLAND |
|---------------------------------------------|-------------------------------|-------------|--------------------------|----------------------------------------------------------------------------------------|----------|
| Patient                                     | Admin                         | Reports     | Help                     | CHI : 1111111112                                                                       | Search   |
| No patient matches thi                      | is CHI Number                 |             |                          |                                                                                        |          |
| Patient Consent-                            |                               |             | Address                  |                                                                                        |          |
| Consent given?                              |                               | ?           | Address line 1           |                                                                                        | ?        |
| Date of consent                             |                               | ?           | Address line 2           |                                                                                        | ?        |
| - Patient Dotails                           |                               |             | Address line 3           |                                                                                        | ?        |
|                                             |                               |             | Address line 4           |                                                                                        | ?        |
| Treatment Centre                            | RHSC Glasgow                  | ?           | Postcode                 |                                                                                        | ?        |
| СНІ                                         | 111111112                     | Import ?    | Health Board             | <b>▼</b>                                                                               | ?        |
| Surname                                     |                               |             | Next of Kin              |                                                                                        |          |
| Forename                                    |                               |             |                          |                                                                                        |          |
| Date of birth                               |                               |             | Surname                  |                                                                                        |          |
| Gender                                      | <b></b>                       |             | Forename                 | Corry Dations Address                                                                  |          |
| Hospital Number                             |                               |             | Address line 4           | Copy Patient Address                                                                   |          |
| Ethnicity                                   | <b></b>                       |             | Address line 1           |                                                                                        |          |
| Registered GP                               |                               | ?           | Address line 2           |                                                                                        |          |
| Contact Details                             |                               |             | Address line 3           |                                                                                        |          |
| Home Phone                                  |                               | ?           | Rostcodo                 |                                                                                        |          |
| Work Phone                                  |                               | ?           | Telephone                |                                                                                        | 2        |
| Mobile Phone                                |                               | ?           |                          |                                                                                        |          |
| Email Address                               |                               | ?           | Allergies                |                                                                                        |          |
|                                             |                               |             | Allergies                | s / Alerts                                                                             |          |
|                                             |                               | No          | tos                      |                                                                                        |          |
|                                             |                               |             | 105                      |                                                                                        |          |
|                                             |                               |             |                          |                                                                                        | 1        |
| L                                           |                               |             |                          | Save                                                                                   | Cancel   |

|                | Thisisa Test Patient           |
|----------------|--------------------------------|
| CHI:           | 111111111                      |
| Gender:        | Μ                              |
| Date Of Birth: | 11/11/1911                     |
| Address:       | 59 Testpatients Street Unknown |
| Postcode:      | NK01 0AA Add                   |

#### **Step 3: Saving patient details**

Clicking 'Add' in the previous step will import the patient details. Now hit 'Save' to add the patient to the database.

| NMCN Clinical Audit System Welcome admin - Base Treatment Centre: RHSC Glasgow Change Base |               |   |          | NHS            |                   |                         |          |
|--------------------------------------------------------------------------------------------|---------------|---|----------|----------------|-------------------|-------------------------|----------|
| Version: 3.5 MCN Endoc                                                                     | nne           | _ |          |                | Last login: 27 J  | uly 2021 - 12:18 Logout | SCOTLAND |
| Patient                                                                                    | Admin         |   | Reports  | Help           |                   | CHI : 1111111112        | Search   |
| No patient matches th                                                                      | is CHI Number |   |          |                |                   |                         |          |
| Patient Consent-                                                                           |               |   |          | Address —      |                   |                         |          |
| Consent given?                                                                             |               |   | ?        | Address line 1 | 59 Testpatients S | treet                   | ?        |
| Date of consent                                                                            |               |   | ?        | Address line 2 | Unknown           |                         | ?        |
| Detient Detaile                                                                            |               |   |          | Address line 3 |                   |                         | ?        |
| Patient Details                                                                            |               |   |          | Address line 4 |                   |                         | ?        |
| Treatment Centre                                                                           | RHSC Glasgow  | ~ | ?        | Postcode       |                   |                         | ?        |
| CHI                                                                                        | 1111111112    |   | Import ? | Health Board   |                   | ~                       | ?        |
| Surname                                                                                    | Test Patient  |   | ?        |                |                   |                         |          |
| Forename                                                                                   | Thisisa       |   | ?        | Next of Kin-   |                   |                         |          |
| Date of birth                                                                              | 11/11/1911    |   | ?        | Surname        | Smith             |                         | ?        |
| Gender                                                                                     | Male          | ~ | ?        | Forename       | John              |                         | ?        |
| Hospital Number                                                                            |               |   | ?        |                | Copy Patient Add  | dress                   |          |
| Ethnicity                                                                                  |               | ~ | ?        | Address line 1 | 1 anywhere        |                         | ?        |
| Registered GP                                                                              | LOCUM, LOCUM  |   | ?        | Address line 2 | anystreet         |                         | ?        |
|                                                                                            |               |   |          | Address line 3 |                   |                         | ?        |
| Contact Details                                                                            |               |   |          | Address line 4 |                   |                         | ?        |
| Home Phone                                                                                 | 0141 111 1111 |   | ?        | Postcode       |                   |                         | ?        |
| Work Phone                                                                                 | 01412114122   |   | ?        | Telephone      |                   |                         | ?        |
| Mobile Phone                                                                               | 0777777772    |   | ?        |                |                   |                         |          |
| Email Address                                                                              |               |   | ?        | Allergies      |                   |                         |          |
|                                                                                            |               |   |          | Allergie       | s / Alerts        |                         |          |
|                                                                                            |               |   | N        | otes           |                   |                         |          |
|                                                                                            |               |   |          |                |                   |                         |          |
|                                                                                            |               |   |          |                |                   |                         |          |
|                                                                                            |               |   |          |                |                   | Save                    | Cancel   |
|                                                                                            |               |   |          |                |                   |                         |          |

# **Adding a Condition**

#### Part 1: General

**Conditions Tab** 

|                    | NMCN Clinical Aud<br>Version: 3.5 MCN Endocrine                  | lit System            | Welco                       | ime admin - I              | Base Treatment Centre: RHSC G<br>Last log | Blasgow <u>Change Base</u><br>gin: 27 July 2021 - 12:18 |                       |
|--------------------|------------------------------------------------------------------|-----------------------|-----------------------------|----------------------------|-------------------------------------------|---------------------------------------------------------|-----------------------|
|                    | Patient                                                          | Admin                 | Repor                       | rts                        | Help                                      | CHI :                                                   | Search                |
|                    | RUTHERFORD, THO<br>Patient demographic up                        | MAS<br>date available |                             |                            | Born 11-Nov-191                           | 11 (109y) Gender Male                                   | CHI No. 1111111111    |
|                    | 24 BREAD STREET, E                                               | DINBURGH, EH3 9AF     | Contact                     |                            |                                           | known allergies / a                                     | lerts 🛞               |
| Click 'Conditions' | Patient Treatment<br>Centre<br><del>Demographics Referrats</del> | RHSC Edinburgh        | Update P<br>S<br>Encounters | atient<br>tatus<br>Results | Not current                               | 1/06/2018                                               | Update<br>taset Audit |
| Click 'Add'        | Add                                                              | *                     |                             |                            |                                           |                                                         |                       |
|                    | Condition                                                        |                       | Code                        | Subcondition               | ו                                         |                                                         | Date Diagnosed        |
|                    | Adrenal insufficiency                                            |                       |                             | 11 beta-hyd                | froxylase deficiency                      |                                                         | 01/03/2019            |
|                    | Euthyroid goitre                                                 |                       |                             | Medullary ca               | arcinoma of thyroid                       | *3                                                      | 12/06/2018            |
|                    | Euthyroid goitre                                                 |                       |                             | Nodular goit               | itre                                      |                                                         | 04/08/2019            |
|                    | Short stature                                                    |                       |                             |                            |                                           |                                                         | 01/10/2020            |
|                    | 10 V K 4 Page                                                    | 1 of 1 🖡 🎽 💈          | Displaying 1 to -           | 4 of 4 items               |                                           |                                                         |                       |

# **Essential Information**

When adding a condition, please ensure the following information is entered:

| Condition Details Freedom | New Operation                      |                 |
|---------------------------|------------------------------------|-----------------|
| Condition Details - Enter | ICD10 Search Adrenal insufficiency | 1.Condition     |
| Code                      | ?                                  |                 |
| Date Diagnosed            | 01/07/2021                         | 2.Date          |
| Subcondition              | Please Select ?                    | <br>Diagnosed   |
| P450c 11AS deficiency     | 8                                  | 3 Subcondition  |
| Outcome                   |                                    | (if applicable) |
| Outcome Date              | ?                                  |                 |
|                           | Save Cancel                        |                 |

# Part 2: Adrenal Insufficiency Encounters Tab

When you add **Adrenal Insufficiency** to the **Conditions**, it is important to add navigate to the **Encounters** tab and fill in the following information (*see image below*).

| Click              | Patient Treatment     RHSC Edinburgh     Update     Patient     Not current     12/06/2018     Update       Centre     Status     Results     Medications     Interventions     Family History     Core Dataset     Audit |
|--------------------|----------------------------------------------------------------------------------------------------|
| 'Encounters'       | Filter Options                                                                                                    |
|                    | Encounter Type All Encounter Types                                                                                                    |
| Click <b>'Add'</b> | Add                                                                                                    |

# **Essential Information**

In the **Encounters Details** window, please ensure the following information is entered (*including the mandatory yellow fields*):

| Encounter Details - Eo    | it Encounter                               |                            |
|---------------------------|--------------------------------------------|----------------------------|
| Treatment Centre          | RACH Aberdeen                              | 1. Annual Update of        |
| Start Date                | 01/10/2020 time: 00 💌 : 00 💌 ?             | Emergency Plan             |
| Patient Attendance        | ?                                          |                            |
| Encounter Type            | Adrenal Insufficiency - QIs                | 2 Initial Francisco Plan   |
| Encounter Reason          | Adrenal Insufficiency QIs                  | 2.Initial Emergency Plan   |
| Encounter Outcome         | 6 selected +                               |                            |
|                           | Add Outcome                                | 3.Parental Education on IM |
| ?                         |                                            | Injections                 |
|                           |                                            | -                          |
|                           | Initial Emergency Plan                     | 4 Relevant Acute Services  |
| End Date                  | Parental Education on IM Injections        |                            |
| Summary of Encounter      | Kelevant Acute Services Notification     ? | Notification               |
|                           |                                            |                            |
|                           | Scot Ambulance Service Notification        | 5.School Education         |
|                           |                                            |                            |
| Advice or Information G   | iven? Clinicians None Details              | 6.Scot Ambulance Service   |
|                           | Antiriopometry. <u>Details</u>             | Notification               |
|                           | Head Circumforance (cm): NP BMI: NP        | Notification               |
| Details of Advice or Info | mation Given                               |                            |
|                           |                                            |                            |
|                           |                                            |                            |
|                           |                                            |                            |
| :                         | Save                                       |                            |
|                           |                                            |                            |
| 1                         |                                            |                            |

# Part 3: Turner's Syndrome Core Dataset

When you add Turner's Syndrome to the conditions field, an additional set of options will be available, located in the '**Core Dataset**' tab. Click '**Add**' and a new window will appear (*see image below*).

| Click 'Core<br>Dataset' | Patient Treatment<br>Centre<br>Demographice Befored | RHSC Edinburgh 🗸         | Update Patient<br>Status | Not current     | 12/06/2018  Interventions Earnily Mat | Core Dataset | Jpdate<br>Audit |
|-------------------------|-----------------------------------------------------|--------------------------|--------------------------|-----------------|---------------------------------------|--------------|-----------------|
| CIICK Add               | Date of Record                                      | Growth Hormone Treatment | Date Height Recorded     | Date IGF-1 Done | Oestrogen Replacement Thera           | ру           |                 |
|                         | 28/07/2021                                          | Yes                      | 26/07/2021               | 28/07/2021      | Yes                                   |              |                 |

#### **Essential Information**

In the **General Tab**, please ensure the following information is entered:

| ndocrine Dataset Details - Add Dat                                                                                                    | set                                                                                                    |
|----------------------------------------------------------------------------------------------------|----------------------------------------------------------------------------------------------------|
| General Cardiovascular Health                                                                                                    | Screening                                                                                                    |
| Growth Hormone Treatment<br>Date Height Recorded<br>Date IGF-1 Done<br>Oestrogen Replacement Therapy<br>Oestrogen Replacement Therapy Start Da | Yes       No       ?         01/07/2021       ?         08/07/2021       ?         Yes       No         ?       15/07/2021         ?       ? |
|                                                                                                    | Save Cancel                                                                                                    |

In the Cardiovascular Tab, please ensure the following information is entered:

| Endocrine Dataset Details - Add Data                  | aset                                   |        |
|-------------------------------------------------------|----------------------------------------|--------|
| General Cardiovascular Health                         | Screening                              |        |
| Date Offered TTE<br>Date of Last TTE/MR<br>Date of BP | 01/07/2021<br>08/07/2021<br>15/07/2021 | ?      |
|                                                       |                                        |        |
|                                                       | Save                                   | Cancel |

In the Screening Tab, please ensure the following information is entered:

| Endocrine Dataset Details - Add Dataset                                                        |                                                                                    |  |  |  |  |  |  |
|------------------------------------------------------------------------------------------------|------------------------------------------------------------------------------------|--|--|--|--|--|--|
| General Cardiovascular Health Scree                                                            | ening                                                                              |  |  |  |  |  |  |
| Date of Audiology Assessment<br>Date of Annual TFT Screening<br>Date of Annual HbA1c Screening | 01/07/2021         ?           02/07/2021         ?           03/07/2021         ? |  |  |  |  |  |  |
| Date of Opthalmology Asessment                                                                 | 04/07/2021 ?                                                                       |  |  |  |  |  |  |
| Date of Vitamin D Screening                                                                    | 05/07/2021 ?                                                                       |  |  |  |  |  |  |
| Date of Coeliac Screening<br>Date of Liver Function Test                                       | 07/07/2021 ?<br>08/07/2021 ?                                                       |  |  |  |  |  |  |
| Date of Renal USS at Diagnosis<br>Date of Development and Behavioural Screening                | 09/07/2021         ?           10/07/2021         ?                                |  |  |  |  |  |  |
|                                                                                                |                                                                                    |  |  |  |  |  |  |
|                                                                                                | Save Cancel                                                                        |  |  |  |  |  |  |

# **Adding Patient Encounters**

#### **Encounters Tab**

|                    | NMCN Clinica<br>Version: 3.5 MCN E         | al Audit System             | Welcome                                                                     | Welcome admin - Base Treatment Centre: RHSC Glasgow Change Base Last login: 27 July 2021 - 15:08 Logout ScottA |                                                      |                       |  |  |
|--------------------|--------------------------------------------|-----------------------------|-----------------------------------------------------------------------------|----------------------------------------------------------------------------------------------------|------------------------------------------------------|-----------------------|--|--|
|                    | Patient                                    | Ad                          | min Reports                                                                 | Help                                                                                                    | CHI :                                                | Search                |  |  |
|                    |                                            | , THOMAS                    | e                                                                           | Born '                                                                                                    | 11-Nov-1911 (109y) Gender Male CHI N                 | io. <b>1111111111</b> |  |  |
|                    | 24 BREAD STR                               | REET, EDINBURGH,            | EH3 9AF Contact                                                             |                                                                                                    | <sup>⊘</sup> No known allergies / alerts             |                       |  |  |
| Click 'Encounters' | Patient Treatmer<br>Centre<br>Demographics | It RHSC Edinburg            | <mark>ih ♥</mark> Update Patie<br>Statu<br><del>Comortidie</del> Encounters | IS Not current Results Medications Ir                                                                          | 12/06/2018  nterventions Family History Core Dataset | Update<br>Audit       |  |  |
|                    | Filter Optior<br>Treatment<br>Encounter    | Centre All Tr<br>Type All E | eatment Centres<br>ncounter Types                                           |                                                                                                    | <b>v</b>                                             |                       |  |  |
| Click 'Add'        | Add                                        |                             |                                                                             |                                                                                                    |                                                      |                       |  |  |
|                    | Start Date                                 | Treatment Centre            | Encounter Type                                                              | Patient Attendance                                                                                             | Summary of Encounter                                 |                       |  |  |
|                    | 01/10/2020                                 | RACH Aberdeen               | Adrenal Insufficiency - QIs                                                 |                                                                                                    |                                                      |                       |  |  |
|                    | 04/08/2019                                 | RHSC Edinburgh              | Clinical Visit - Doctor                                                     | Attended                                                                                                    | Free text                                            |                       |  |  |
|                    | 01/03/2019                                 | Ninewells                   | Adrenal Insufficiency - QIs                                                 |                                                                                                    |                                                      |                       |  |  |
|                    | 01/01/2019                                 | RHSC Glasgow                | Adrenal Insufficiency - QIs                                                 |                                                                                                    |                                                      |                       |  |  |
|                    | 01/12/2018                                 | RHSC Glasgow                | Adrenal Insufficiency - QIs                                                 |                                                                                                    |                                                      |                       |  |  |
|                    | 01/12/2018                                 | RHSC Glasgow                | Adrenal Insufficiency - QIs                                                 |                                                                                                    |                                                      |                       |  |  |
|                    | 01/10/2018                                 | RHSC Glasgow                | Adrenal Insufficiency - QIs                                                 | Attended                                                                                                    |                                                      |                       |  |  |
|                    | 01/09/2018                                 | RHSC Glasgow                | Adrenal Insufficiency - QIs                                                 | Attended                                                                                                    |                                                      |                       |  |  |
|                    | 01/08/2018                                 | RHSC Glasgow                | Tests                                                                       | Attended                                                                                                    |                                                      |                       |  |  |
|                    | 10 🗸 📢 4                                   | Page 1 of 1                 | Displaying 1 to 10 of                                                       | 10 items                                                                                                    |                                                      |                       |  |  |

#### Essential Information

When adding a patient encounter, please ensure the following information is entered:

| Encounter Details - E    | Inter New Encounter |   |                                                     |             |              |         | _    |   | 1 Treatment Contro   |
|--------------------------|---------------------|---|-----------------------------------------------------|-------------|--------------|---------|------|---|----------------------|
| Treatment Centre         | RHSC Glasgow        |   |                                                     |             |              | · · ·   | · ?  |   | 1. Treatment Centre  |
| Start Date               | 06/07/2021          |   | time: 00 🗸 : 00 🗸                                   |             |              |         | ?    |   |                      |
| Patient Attendance       | Attended            |   |                                                     |             |              | ```     |      | - | 2.Start Date         |
| Encounter Type           | Tests               |   |                                                     |             |              | •       | • ?  |   |                      |
| Encounter Reason         | Bone Age            |   |                                                     |             |              | 、<br>、  | ?    |   | 3.Patient Attendance |
| Encounter Outcome        | Select options      |   | \$                                                  | Add Outcome |              | *       |      |   | 4.Encounter Type     |
| ?                        |                     |   |                                                     |             |              | _       | _    |   |                      |
| F                        |                     |   |                                                     |             |              |         |      |   | 5.Encounter Reason   |
| End Date                 |                     |   | ]                                                   |             |              |         | ~ ?  |   |                      |
| Summary of Encounte      | r                   | ? | _<br>Tests Requested                                |             |              |         | ?    |   |                      |
|                          |                     |   |                                                     |             |              |         |      |   |                      |
| Advice or Information    | Given? 🗆            | ? | Clinicians None Record                              | ded         |              | Details |      |   |                      |
|                          |                     |   | Anthropometry: Details                              |             |              |         |      |   |                      |
| 1                        |                     |   | Height (m):                                         | NR          | Weight (kg): | NR      |      |   |                      |
|                          |                     | _ | Head Circumference (cm):                            | NR          | BMI:         | NR      |      |   |                      |
| Details of Advice or Inf | ormation Given      | ? |                                                     |             |              |         | _    |   |                      |
|                          |                     |   |                                                     |             |              |         |      |   |                      |
|                          |                     |   |                                                     |             |              |         |      |   |                      |
| 1                        |                     |   |                                                     |             |              |         | 11   |   |                      |
|                          |                     |   |                                                     |             | Save         | Car     | icei |   | 14                   |
| 172010 KHOO OIKSU        | an - Autonom        |   | ACHOLE SIZE AND AND AND AND AND AND AND AND AND AND |             |              |         |      |   |                      |